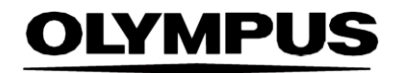

# NÁVOD K POUŽITÍ

#### SMARTIBD

# **ODIN VISION**

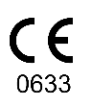

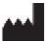

Odin Medical Limited 74 Rivington Street Londýn EC2A 3AY Spojené království cs@odinvision.com

EC REP

CH REP Emergo Europe Westervoortsedijk 60 6827 AT Arnhem Nizozemsko

MedEnvoy Global B.V., Leidschendam-Voorburg, pobočka Zug Gotthardstrasse 28 vlak 6302 Švýcarsko

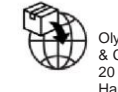

Olympus Europe SE & Co. KG 20 Wendenstrasse Hamburk 20097 Německo

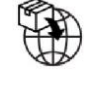

Olympus Švýcarsko AG Směrový kroužek 30 8304 Wallisellen Švýcarsko

# Obsah

| 1                         | Popis produktu                                                                                                    | 2                    |
|---------------------------|----------------------------------------------------------------------------------------------------|----------------------|
| 2                         | Zamýšlené použití                                                                                                    | 2                    |
| 3                         | Zamýšlená skupina pacientů                                                                                                    | 2                    |
| 4                         | Zamýšlení uživatelé                                                                                                    | 2                    |
| 5                         | Kontraindikace                                                                                                    | 2                    |
| 6                         | Varování, omezení a bezpečnostní opatření                                                                                                  | 3                    |
| 7                         | Nastavení softwaru SMARTIBD                                                                                                    | 3                    |
| <b>8</b><br>8.1<br>8.2    | <b>Symboly oznámení</b><br>Kvalita sítě<br>Indikátor nahrávání                                                                             | . <b>4</b><br>4<br>5 |
| 9                         | Použití                                                                                                    | 5                    |
| 10                        | Interpretace výsledků                                                                                                    | 8                    |
| 11                        | Režimy klinických studií                                                                                                    | 8                    |
| <b>12</b><br>12.1<br>12.2 | Minimální specifikace systému<br>Minimální specifikace klientského systému<br>Minimální specifikace hostitelského systému                  | 9<br>9<br>9          |
| 13                        | Kompatibilita s dalšími zařízeními                                                                                                    | . 10                 |
| 14                        | Výkonové charakteristiky zařízení                                                                                                    | . 10                 |
| 15                        | Bezpečnostní opatření IT                                                                                                    | . 11                 |
| 16                        | Základní identifikátor UDI-DI, identifikátor UDI-DI, kód produktu, katalogové čís<br>nebo jiný jednoznačný odkaz umožňující sledovatelnost | lo<br>11             |
| 17                        | Kontaktní údaje                                                                                                    | . 11                 |
| 18.                       | Glosář symbolů zdravotnických prostředků                                                                                                   | 2                    |

# 1 Popis produktu

SMARTIBD je zdravotnický software založený na umělé inteligenci (AI) / strojovém učení (ML). Software SMARTIBD se spojuje s přenosem videa generovaným endoskopickým videoprocesorem během kolonoskopického zákroku.

Software SMARTIBD je určen k použití proškolenými a kvalifikovanými klinickými lékaři jako doplněk k videoendoskopii, který pomáhá při posuzování aktivity onemocnění ulcerózní kolitidy na základě vzhledu sliznice.

Software SMARTIBD v reálném čase analyzuje data z endoskopického videoprocesoru a charakterizuje aktivitu onemocnění v zorném poli endoskopu v souladu se skórovacím systémem MAYO pro endoskopický vzhled.

Oblasti charakterizované softwarem SMARTIBD nelze interpretovat jako jednoznačnou charakteristiku aktivity onemocnění ulcerózní kolitidou. Odpovědnost za rozhodnutí, zda se jedná o ulcerózní kolitidu, a určení stupně aktivity onemocnění, nese uživatel. Endoskopista odpovídá za kontrolu podezřelých oblastí, potvrzení přítomnosti či nepřítomnosti ulcerózní kolitidy a stupně aktivity onemocnění na základě vlastního lékařského úsudku.

# 2 Zamýšlené použití

- 1. Software SMARTIBD je určen pro vyškolené lékaře (uživatele) jako doplněk k videoendoskopii při analýze ulcerózní kolitidy.
- 2. Software SMARTIBD je vytrénován ke zpracování kolonoskopických videosnímků, které mohou obsahovat oblasti vizuálně odpovídající stupňům aktivity ulcerózní kolitidy.
- Software SMARTIBD umožňuje analyzovat vizuální charakteristiky a poskytnout informace, které uživateli pomohou při charakterizaci tkáně. Tyto informace jsou interpretovány uživatelem a jsou přijata příslušná opatření podle běžných klinických postupů.

# 3 Zamýšlená skupina pacientů

Software SMARTIBD je určen k použití u všech pacientů starších 18 let, kteří byli odesláni ke kolonoskopickému vyšetření kolorektální sliznice, ať už za účelem screeningu, sledování, symptomatického nebo diagnostického vyšetření. To nezahrnuje těhotné ženy, u nichž nebylo provedeno žádné klinické hodnocení.

# 4 Zamýšlení uživatelé

Software SMARTIBD je určen k použití proškolenými a kvalifikovanými zdravotnickými pracovníky při endoskopii.

### 5 Kontraindikace

- 1. Software SMARTIBD nepoužívejte, pokud se kolonoskopie provádí při známé perforaci střeva nebo podezření na ni.
- Software SMARTIBD nepoužívejte u těhotných žen, u nichž nebylo dokončeno žádné klinické hodnocení.
- 3. Software SMARTIBD nepoužívejte k posouzení závažnosti, rozsahu nebo komplikací Crohnovy choroby nebo divertikulárního onemocnění.
- 4. Software SMARTIBD nepoužívejte u pacientů, u kterých je kontraindikována kolonoskopie.

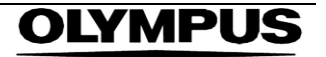

### 6 Varování, omezení a bezpečnostní opatření

- 1. Určeno k použití pouze kvalifikovanými zdravotnickými odborníky na kolonoskopii.
- 2. Software SMARTIBD je podpůrný klinický nástroj, který nemá nahradit klinický úsudek ani histopatologické vyšetření.
- 3. Nespoléhejte se příliš na zařízení.
- 4. Zkontrolujte, zda je endoskop připojen ke klientskému počítači prostřednictvím karty pro záznam snímků.
- 5. Zkontrolujte, zda se po stisknutí pedálu na stránce se štítkem zařízení zobrazí obraz z endoskopu.
- 6. Zkontrolujte, zda je fialová oblast obrazu okolo datového proudu obrazu z endoskopu správně definována. Pokud je nutné oblast znovu kalibrovat, kontaktujte nás.
- 7. Použití s nekompatibilním endoskopickým systémem by mohlo mít za následek neznámý provozní výkon.
- 8. Nedostatečná příprava střev může přímo ovlivnit schopnost softwaru SMARTIBD fungovat podle očekávání.

### 7 Nastavení softwaru SMARTIBD

- K softwaru SMARTIBD se přistupuje prostřednictvím zabezpečeného webového prohlížeče Chromium v počítači, který musí splňovat minimální softwarové a hardwarové požadavky (podrobně popsané v části 12).
- Počítač přijímá endoskopické video z endoskopického grafického procesoru. Je připojen ke kartě pro záznam snímků v klientském (běžně dostupném) počítači pomocí kabelu SDI.
- 3. Počítač je připojen k videokonektoru stávajícího hlavního endoskopického monitoru, který sleduje endoskopista.
- 4. Software SMARTIBD se doporučuje ovládat pomocí pedálu spárovaného s mezerníkem. Pedál je připojen ke klientskému (běžně dostupnému) počítači pomocí rozhraní USB.
- 5. K softwaru SMARTIBD se přihlašuje pomocí uživatelského jména a hesla na webové stránce.

# OLYMPUS

#### Symboly oznámení 8

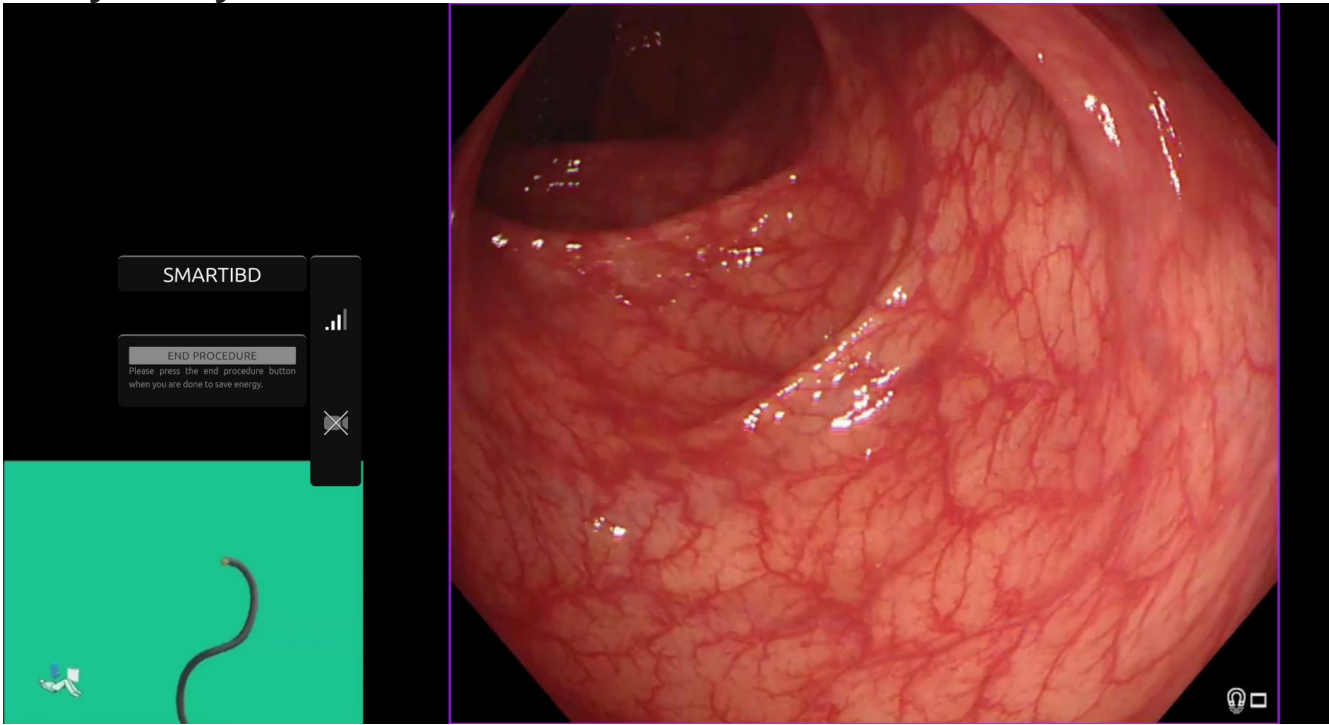

Obrázek 1: Symboly oznámení

#### 8.1 Kvalita sítě

- Panel se symboly oznámení se zobrazuje na levé straně oblasti obrazu z endoskopu, jak 1. je znázorněno pomocí žluté oblasti na obrázku 1.
- 2. Kvalita sítě je vyjádřena symbolem připojení k síti. Počet čárek vyjadřuje kvalitu sítě. Čím horší je připojení k síti, tím vyšší je latence a zpoždění poskytovaných informací. Přeškrtnutý červený symbol znamená, že není k dispozici žádné připojení k síti. Pokud indikátor sítě signalizuje ztrátu připojení k síti, je nutné pokračovat v běžné klinické praxi, protože software SMARTIBD nebude moci fungovat tak, jak má. Vezměte na vědomí, že tyto symboly nejsou ukazatelem síly signálu Wi-Fi.
- 3. Poznámka: Je doporučeno kabelové připojení, protože připojení pomocí sítě Wi-Fi může být méně stabilní.

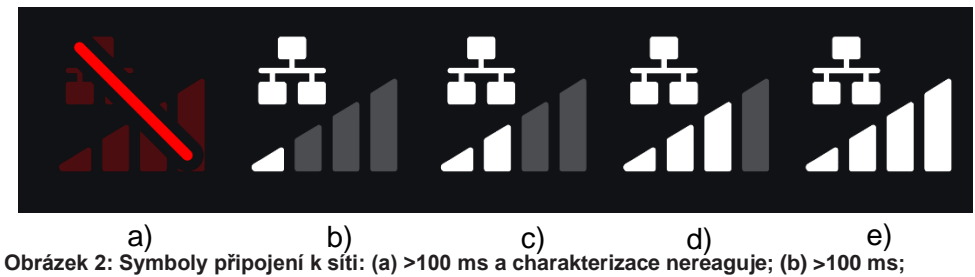

(c) 66–100 ms; (d) 33–66 ms; (e) <33 ms.

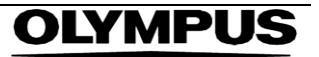

#### 8.2 Indikátor nahrávání

- 1. Po dokončení nahrávání se symbol změní na zaškrtnutí, což znamená, že nahrávání bylo dokončeno, jak je vidět na obrázku 3 (a).
- 2. Po dokončení zákroku a v případě, že bylo povoleno nahrávání, se video začne nahrávat. Symbol je znázorněn šipkou nahoru, jak je vidět na obrázku 3 (b).
- 3. Pokud chce uživatel vidět průběh, může umístěním kurzoru myši zobrazit procenta. V příkladu na obrázku 3 (c) je znázorněno dokončení 78 %.

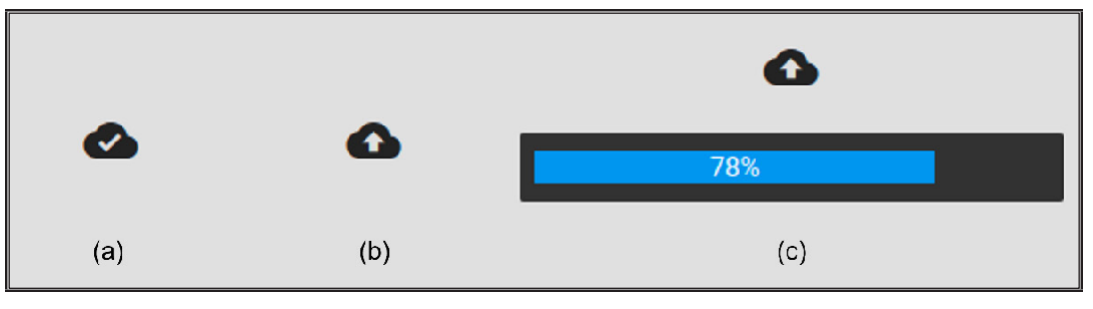

Obrázek 3: Indikátor nahrávání

### 9 Použití

 K zařízení lze přistupovat prostřednictvím podporovaného prohlížeče (Chromium v83 nebo vyšší verze (např. Google Chrome nebo Microsoft Edge)) na následující webové adrese (URL): https:// smartibd.odin-vision.com. Přihlašovací stránka je znázorněna níže.

|          | D Logir |      |   |   |
|----------|---------|------|---|---|
| Username |         |      |   | _ |
|          |         |      |   |   |
| Password |         |      | - |   |
|          | 12      | C IN |   |   |
|          |         |      | _ |   |
|          |         |      |   |   |

Obrázek 4: Přihlašovací stránka

Poznámka: U verze softwaru nasazené lokálně (kde je hostitelský počítač a klientský počítač stejný) nemusí uživatel zadávat přihlašovací údaje. Zařízení se spustí automaticky po zapnutí počítače a přihlášení uživatele. Přihlášení k softwaru SMARTIBD je automatické.

 Je nutné zadat uživatelské jméno a heslo. Po úspěšném přihlášení se zobrazí stránka se štítkem, jak je znázorněno níže.

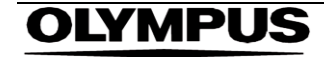

#### 9 POUŽITÍ

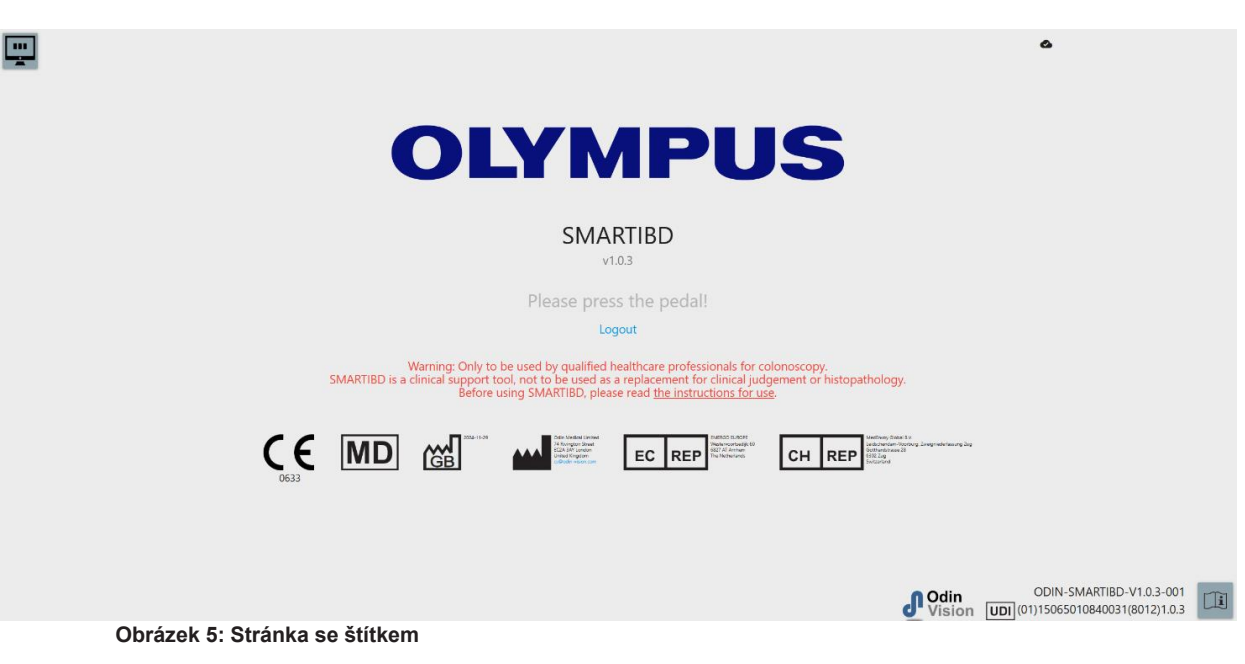

- 3. K "Návodu k použití" přejdete kliknutím myší na ikonu v pravém dolním rohu.
- 4. K jedinečnému identifikátoru zařízení (UDI) produktu, který identifikuje konkrétní verzi softwaru za účelem dohledatelnosti zařízení, lze přejít stisknutím klávesy i na klávesnici a je zobrazen v pravém dolním rohu úvodní obrazovky vedle symbolu návodu k použití (brožura).
- Software SMARTIBD se spouští aktivací spínače (to lze provést stisknutím nožního pedálu nebo nakonfigurované klávesy na klávesnici připojené ke klientskému počítači). Datový proud obrazu z endoskopu se zobrazuje s několika symboly indikátorů, které jsou podrobně popsány v části 8.

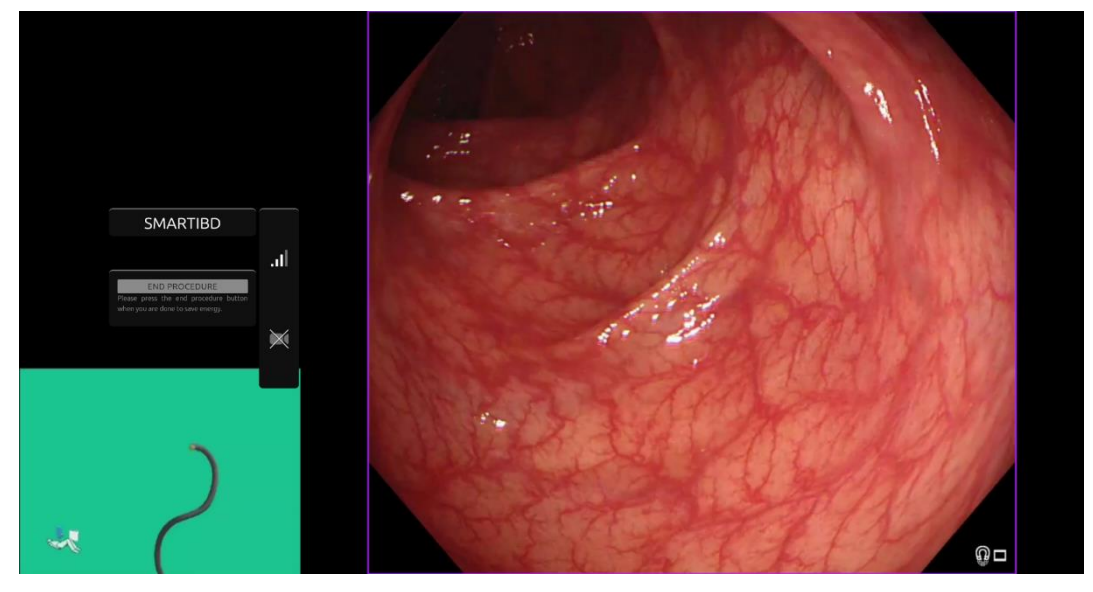

Obrázek 6: Endoskopický zákrok

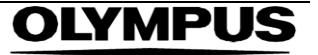

 Informace o charakterizaci pro skóre ulcerózní kolitidy MAYO lze vyvolat krátkým stisknutím pedálu. Informace se zobrazí na obrazovce po dobu 5 sekund.

Zobrazené údaje mohou podpořit klinická rozhodnutí; zařízení ale není určeno k použití jako diagnostický nástroj. Výsledné podpůrné informace se zobrazí v horní části oblasti obrazu, tj. skóre MAYO: "0", "1", "2", "3" nebo "Uncertain" (Nejisté).

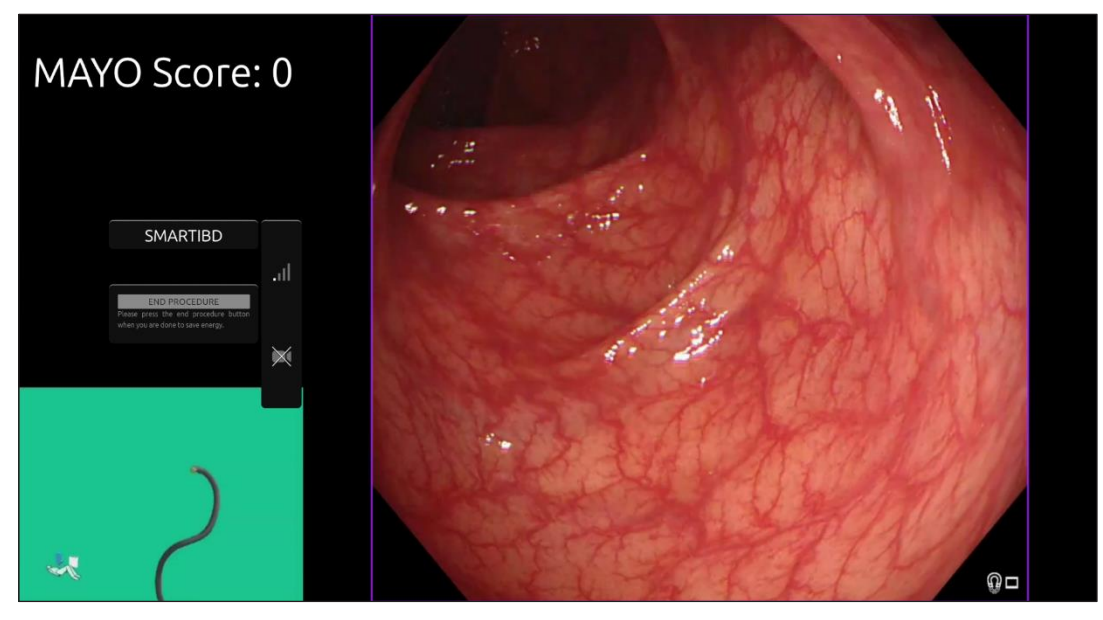

Obrázek 7: Zobrazené informace o charakterizaci

- Pokud se zobrazí informace "Uncertain" (Nejisté), je nutné před dalším pokusem o charakterizaci změnit polohu kamery tak, aby byla tkáň vycentrována, a provést zaostření.
- 8. Další podpůrné informace jsou uvedeny na levé straně oblasti obrazu jako symboly oznámení. Symboly oznámení jsou detailně popsány v části 8.
- Pokud je tato možnost nakonfigurována, lze během zákroků zaznamenávat video a další údaje (bez údajů o pacientovi). Uživatel je na probíhající zaznamenávání dat upozorněn zobrazením ikony kamery ve stavovém řádku zařízení, jak je vidět níže (zvýrazněno žlutě).

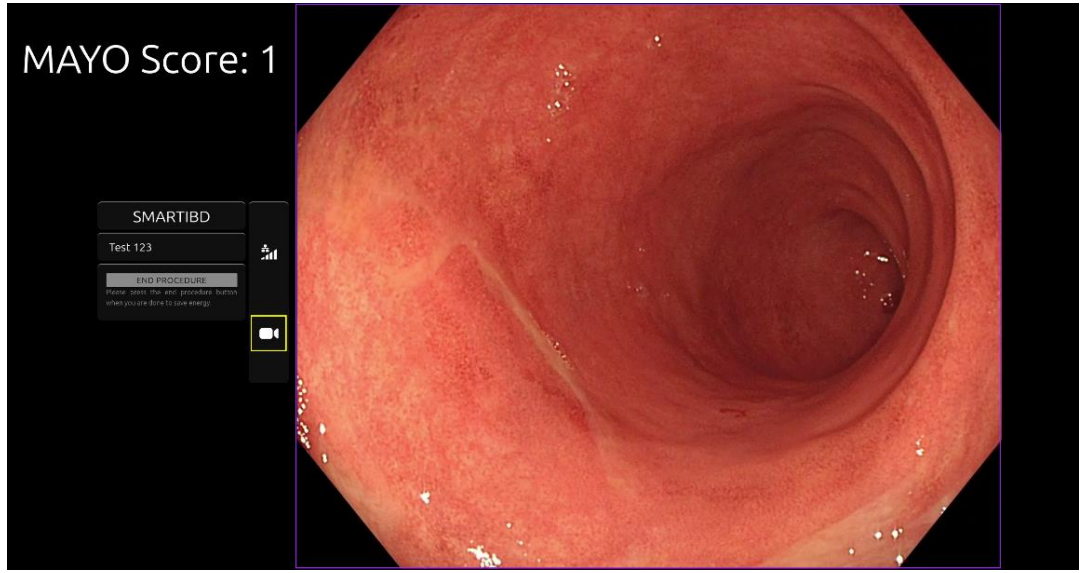

Obrázek 8: Ikona záznamu

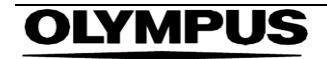

# 10 Interpretace výsledků

1. **Charakterizace:** Zobrazené informace o charakterizaci, pokud jsou požadovány, slouží pouze jako podpora při rozhodování. Tyto informace nelze interpretovat jako klinické, diagnostické rozhodnutí. Slouží výhradně k podpoře rozhodovacího procesu uživatele. Neměly by být používány jako náhrada klinického rozhodování nebo histopatologie.

# 11 Režimy klinických studií

 Pro určité uživatele lze nakonfigurovat režimy klinických studií. Tyto režimy mohou kromě funkcí uvedených výše obsahovat další funkce. K režimům klinických studií nemá přístup uživatel, který se neúčastní klinické studie. Pokud je nakonfigurován režim klinické studie, zobrazí se po přihlášení a před uvítací stránkou následující stránka (možnosti režimů se mohou lišit). Uživatel může pedálem procházet mezi režimy a zvolit režim klinické studie. Krátkým stisknutím přesunete zvolený režim (větší a světlejší políčko) (Obrázek 9). Podržením pedálu stisknutého po dobu 2 sekund a jeho uvolněním vyberete pracovní postup. Okolo vybraného režimu se zobrazí načítací pole, které informuje o tom, kdy lze pedál uvolnit (Obrázek 10).

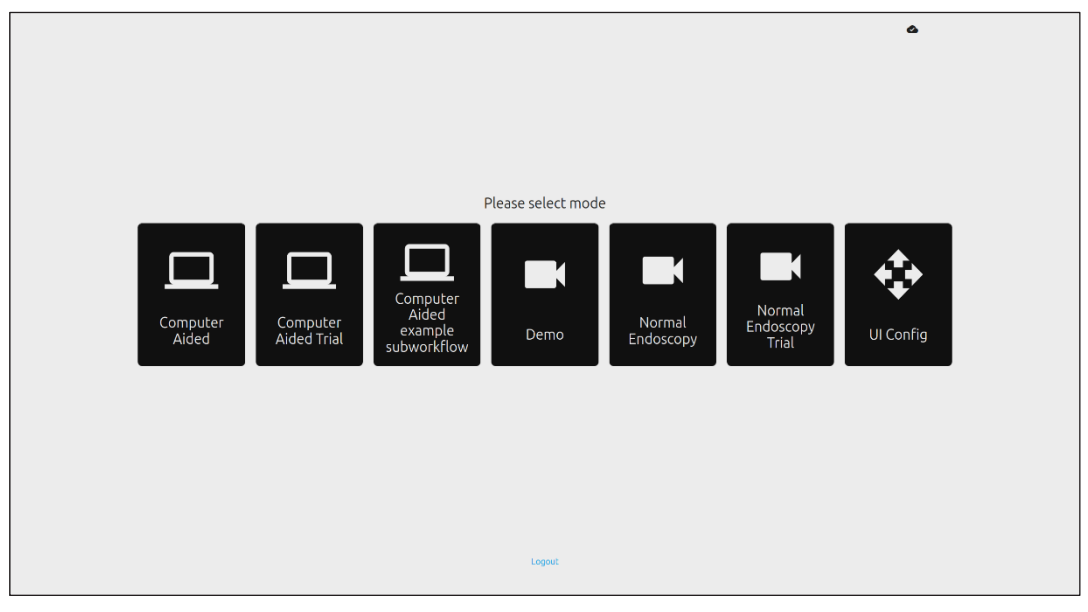

Obrázek 9: Výběr pracovního postupu

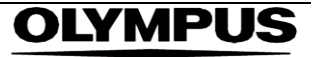

#### 12 MINIMÁLNÍ SPECIFIKACE SYSTÉMU

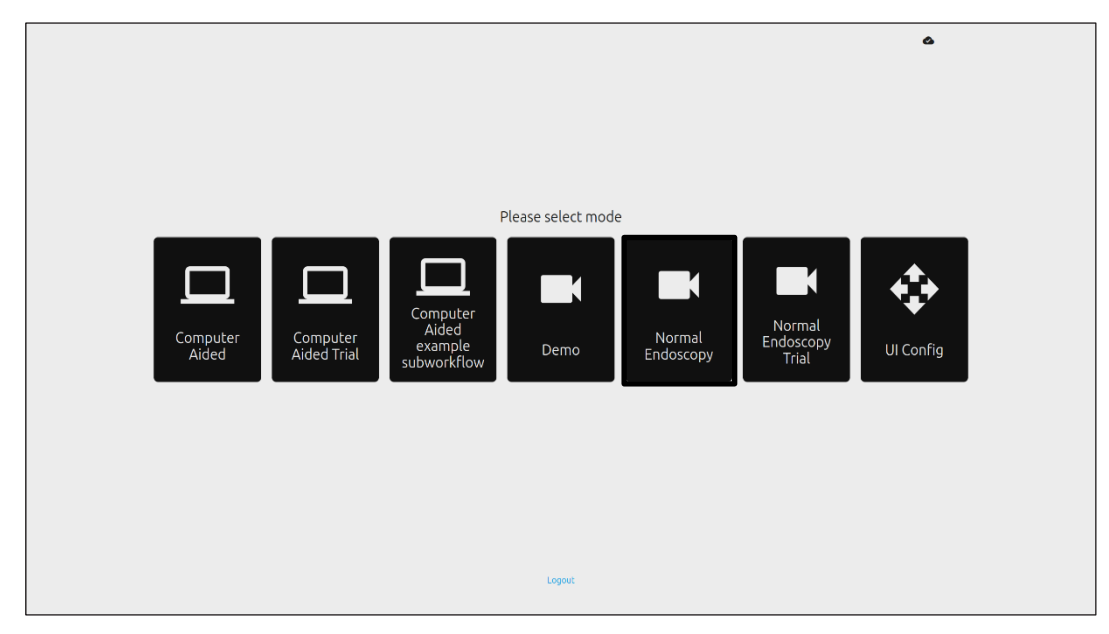

Obrázek 10: Vybraný pracovní postup

- V režimu Computer Aided Trial (Studie s podporou počítače) budou uživatelé přesměrováni na uvítací stránku softwaru SMARTIBD, jak je podrobně znázorněno v části 8.2. Zahájení zákroku v rámci studie s využitím softwaru SMARTIBD zahrnuje následující pokyny na obrazovce. Mohou být povoleny další funkce pro studii.
- Ve všech režimech klinických studií se v levém horním rohu nepřetržitě zobrazuje aktuální režim.
- 4. Indikátor nahrávání je k dispozici v pravém horním rohu.

# 12 Minimální specifikace systému

#### 12.1 Minimální specifikace klientského systému

| Procesor                | Intel i3 (8. generace) nebo ekvivalentní                                                                 |
|-------------------------|----------------------------------------------------------------------------------------------------|
| Operační paměť          | 4 GB                                                                                                    |
| Připojení k síti        | 8 Mb/s pro nahrávání, 1 Mb/s pro stahování. K dosažení optimálního výkonu je nutné<br>připojení kabelem. |
| Prohlížeč               | Chromium (verze 83 nebo vyšší) – například Google Chrome nebo Microsoft Edge                             |
| Karta pro záznam snímků | Kompatibilní s endoskopickým systémem, se kterým má být používáno                                        |
| Monitor                 | Primární endoskopický monitor nebo ekvivalentní sekundární monitor                                       |
| Reproduktory            | Vhodné pro pracovní prostředí                                                                            |

#### 12.2 Minimální specifikace hostitelského systému

| Procesor         | Intel i7 (8. generace) nebo ekvivalentní                                                                  |  |  |
|------------------|----------------------------------------------------------------------------------------------------|--|--|
| Operační paměť   | 16 GB                                                                                                    |  |  |
| Připojení k síti | 1 Mb/s pro nahrávání, 20 Mb/s pro stahování. K dosažení optimálního výkonu je nutné<br>připojení kabelem. |  |  |
| Grafická karta   | Grafická karta NVIDIA Turing, alespoň NVIDIA RTX 2070                                                     |  |  |
| Operační systém  | Operační systém Linux s jádrem 4.15, například Ubuntu Linux 18.04 nebo vyšší                              |  |  |

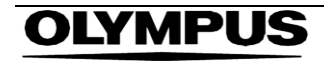

# 13 Kompatibilita s dalšími zařízeními

- Software přímo nespolupracuje se zařízeními, s výjimkou klientského počítače. Zařízení komunikuje prostřednictvím klientského počítače se zařízením pro záznam snímků a přijímá přenos videa z endoskopu. Zařízení interaguje s monitorem prostřednictvím klientského počítače za účelem zobrazení informací na monitoru.
- 2. Software SMARTIBD je kompatibilní s endoskopickými videoprocesory a endoskopy, které disponují vysokým rozlišením (HD) nebo vyšší kvalitou obrazu. Software SMARTIBD nebyl testován s endoskopickými systémy s rozlišením kvality obrazu nižším než HD. Výkon softwaru SMARTIBD může být negativně ovlivněn a lišit se, pokud je používán s endoskopickými systémy s nižším rozlišením kvality obrazu.
- 3. Software SMARTIBD je kompatibilní se světelnými modalitami zobrazování bílým světlem. Software SMARTIBD byl testován s využitím videoprocesorů Olympus se zobrazováním s využitím bílého světla. Výkon softwaru SMARTIBD při použití videoprocesorů jiných výrobců nebo modalit virtuální chromoendoskopie může být negativně ovlivněn a lišit se.

# 14 Výkonové charakteristiky zařízení

- Neklinické (srovnávací) testování výkonu zahrnovalo validaci algoritmů softwaru SMARTIBD na několika datových sadách za účelem vyhodnocení přesnosti. Souhrn výsledků je uveden níže.
- 2. Byla hodnocena schopnost softwaru SMARTIBD z hlediska rozlišení různých stupňů ulcerózní kolitidy (UC) na videosnímcích ze standardní kolonoskopie. Datová sada obsahovala snímky s různou závažností ulcerózní kolitidy (UC), anotované na základě endoskopického skóre Mayo. V rámci této studie byly použity pouze snímky, u kterých se na anotaci skóre Mayo shodli tři anotátoři. Tyto anotace na úrovni obrazu byly použity jako referenční standardy základní pravdy (ground-thruth).
- 3. Průměrná přesnost klipů byla u modelu 82,38 %, což ukazuje, že model SMARTIBD dosahuje adekvátního výkonu pro hodnocení ulcerózní kolitidy.
- Software SMARTIBD prokazuje uspokojivý výkon na úrovni rámce pro hodnocení ulcerózní kolitidy pomocí skórovacího systému Mayo. Výkonnost systému SMARTIBD byla rovněž prokázána na nezávislém pracovišti a nezávislém endoskopickém videoprocesoru.

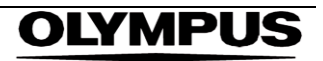

# 15 Bezpečnostní opatření IT

- 1. Uživatelé by měli k přihlášení do softwaru SMARTIBD používat silné heslo a chránit přihlašovací údaje v souladu s bezpečnostními zásadami své organizace.
- Uživatelé by měli v souladu s bezpečnostními zásadami své organizace používat v počítačích používaných k přístupu k softwaru SMARTIBD antivirovou ochranu, firewally a další opatření kybernetické bezpečnosti (včetně aktualizací operačního systému) podle místních požadavků.
- 3. Při používání počítačů pro přístup k softwaru SMARTIBD by uživatelé měli dodržovat bezpečnostní zásady svých organizací a být opatrní při komunikaci, která může být phishingem nebo jiným kybernetickým útokem. Uživatelé by měli být opatrní, než kliknou na odkazy, které se tváří jako webové stránky společnosti Odin Vision nebo software SMARTIBD.
- 4. Výrobce doporučuje, aby byl klientský počítač používaný k přístupu na webové stránky SMARTIBD nastaven ve virtuální síti LAN (VLAN) tak, aby byl veškerý síťový provoz izolován od ostatních nemocničních systémů.
- V případě místního (lokálního) nasazení softwaru SMARTIBD výrobce doporučuje, aby byl server používaný jako hostitel softwarové služby SMARTIBD nastaven ve virtuální síti LAN (VLAN) tak, aby byl veškerý síťový provoz izolován od ostatních nemocničních systémů.

### 16 Základní identifikátor UDI-DI, identifikátor UDI-DI, kód produktu, katalogové číslo nebo jiný jednoznačný odkaz umožňující sledovatelnost

| Základní identifikátor UDI-DI      | 5065010840OD04PF              |
|------------------------------------|-------------------------------|
| UDI-DI                             | (01)15065010840031            |
| Číslo verze softwaru               | 1.0.3                         |
| Úplný identifikátor UDI<br>(DI+PI) | (01)15065010840031(8012)1.0.3 |
| Kód produktu                       | R5001249                      |
| Katalogové číslo                   | SMARTIBD                      |

Tabulka 1: Základní identifikátor UDI / identifikátor UDI-DI / Verze softwaru

# 17 Kontaktní údaje

1. V případě dotazů, žádostí o informace nebo zákaznickou podporu kontaktujte společnost Odin Vision některým z následujících způsobů:

E-mail: cs@odin-vision.com

Online: odin-vision.com

- Veškeré závažné události, ke kterým došlo v souvislosti se zařízením, neprodleně oznamte výrobci (společnosti Odin Medical Limited, obchodující pod názvem Odin Vision) a příslušnému orgánu nebo regulačnímu úřadu státu, ve kterém má uživatel a/nebo pacient sídlo.
- Veškeré incidenty související s kyberbezpečností, ke kterým došlo v souvislosti se zařízením, je nutné neprodleně nahlásit výrobci (společnosti Odin Medical Limited, obchodující pod názvem Odin Vision).

# OLYMPUS

# 18. Glosář symbolů zdravotnických prostředků

| Symbol            | Název symbolu                                                                      | Význam symbolu / Popis                                                                                                    | Název normy (nebo nařízení)                                                                                                    | Referenční kód<br>normy (nebo<br>nařízení)        |
|-------------------|------------------------------------------------------------------------------------|----------------------------------------------------------------------------------------------------|----------------------------------------------------------------------------------------------------|---------------------------------------------------|
| i                 | Přečtěte si návod<br>k použití nebo si přečtěte<br>elektronický návod<br>k použití | Označuje, že je nutné, aby si<br>uživatel přečetl návod k použití.                                                                                            | Zdravotnické prostředky – Symboly<br>používané s informacemi<br>poskytovanými výrobcem – Část 1:<br>Obecné požadavky.                                                                 | ISO 15223-1,<br>ustanovení 5.4.3                  |
|                   |                                                                                    |                                                                                                    | Grafické symboly pro použití na<br>prostředku.                                                                                                    | ISO 7000-1641                                     |
|                   | Výrobce                                                                            | Označuje výrobce zdravotnického<br>prostředku.                                                                                                    | Zdravotnické prostředky – Symboly<br>používané s informacemi<br>poskytovanými výrobcem – Část 1:<br>Obecné požadavky.                                                                 | ISO 15223-1,<br>ustanovení 5.1.1                  |
|                   |                                                                                    |                                                                                                    | Grafické symboly pro použití na<br>prostředku.                                                                                                    | ISO 7000-3082                                     |
| MD                | Zdravotnický prostředek                                                            | Označuje, že položka je<br>zdravotnický prostředek.                                                                                                    | Zdravotnické prostředky – Symboly<br>používané s informacemi<br>poskytovanými výrobcem – Část 1:<br>Obecné požadavky.                                                                 | ISO 15223-1,<br>ustanovení 5.7.7                  |
| ~~~               | Země výroby                                                                        | K identifikaci země výroby produktů.<br>Při použití tohoto symbolu se<br>symbol "CC" nahradí buď<br>dvoupísmenným kódem země, nebo<br>třípísmenným kódem země | Zdravotnické prostředky – Symboly<br>používané s informacemi<br>poskytovanými výrobcem – Část 1:<br>Obecné požadavky.                                                                 | ISO 15223-1,<br>ustanovení 5.1.11                 |
|                   |                                                                                    | definovaným normou ISO 3166 1<br>(Kódy pro reprezentaci názvů zemí<br>a jejich částí – Část 1): Kódy zemí<br>K tomuto symbolu lze připojit datum              | Grafické symboly pro použití na<br>prostředku.                                                                                                    | IEC 60417-6049                                    |
| UDI               | Jedinečný identifikátor<br>prostředku                                              | výroby.<br>Označuje nosič, který obsahuje<br>jedinečné informace o identifikaci<br>prostředku.                                                                | Zdravotnické prostředky – Symboly<br>používané s informacemi<br>poskytovanými výrobcem – Část 1:<br>Obecné požadavky.                                                                 | ISO 15223-1,<br>ustanovení 5.7.10                 |
|                   | Upozornění                                                                         | Označuje, že při obsluze prostředku<br>nebo ovládacího prvku v blízkosti<br>místa, kde je symbol umístěn, je<br>nutné dbát zvýšené opatrnosti, nebo           | Zdravotnické prostředky – Symboly<br>používané s informacemi<br>poskytovanými výrobcem – Část 1:<br>Obecné požadavky.                                                                 | ISO 15223-1,<br>ustanovení 5.4.4                  |
|                   |                                                                                    | ze momentalní sítuace vyzaduje<br>pozornost obsluhy nebo její zásah,<br>aby se zabránilo nežádoucím<br>následkům.                                             | Grafické symboly pro použití na<br>prostředku.                                                                                                    | ISO 7000-0434A<br>nebo ISO 7000-<br>0434A         |
| <b>CE</b><br>0633 | Značka CE                                                                          | Označení CE znamená, že produkt<br>je v souladu s nařízením (EU)<br>2017/745.                                                                                 | Nařízení (EU) 2017/745                                                                                                    | EU 2017/745,<br>článek 20                         |
| EC REP            | Zplnomocněný zástupce<br>v Evropském<br>společenství / Evropské<br>unii            | Označuje zplnomocněného<br>zástupce v Evropském<br>společenství / Evropské unii                                                                               | Zdravotnické prostředky – Symboly<br>používané s informacemi<br>poskytovanými výrobcem – Část 1:<br>Obecné požadavky.                                                                 | ISO 15223-1,<br>ustanovení 5.1.2                  |
| CH REP            | Autorizovaný zástupce ve<br>Švýcarsku                                              | Označuje autorizovaného zástupce<br>Medical Ltd ve Švýcarsku.                                                                                                 | Informační list - Povinnosti<br>Hospodářští provozovatelé CH, spojení<br>s čl. 51 odst. 1 MedDO (812.213<br>Nařízení o zdravotnických prostředcích<br>ze dne 1. července 2020 (MedDO) | MU600_00_016,<br>strana 5 poznámka<br>pod čarou 7 |
|                   | Importér                                                                           | Označuje subjekt, který<br>zdravotnický prostředek importuje<br>do dané lokality.                                                                             | Zdravotnické prostředky – Symboly<br>používané s informacemi<br>poskytovanými výrobcem – Část 1:<br>Obecné požadavky.                                                                 | ISO 15223-1,<br>ustanovení 5.1.8                  |
|                   |                                                                                    |                                                                                                    | Graticke symboly pro použiti na prostředku                                                                                                    | 150 /000-3725                                     |

Tato stránka byla záměrně ponechána prázdná

# **OLYMPUS**<sup>®</sup>

OD-009026-TC 2024-12-03

© 2024 Olympus.

### Document: OD-009026-TC

# Approved version: 2

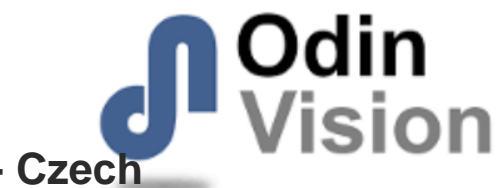

# Title: ODIN-IBD-IFU Instructions for Use - Czech

### Approved By:

| COO - Luke Sampson | Tue Dec 3 11:50:30 GMT 2024 |
|--------------------|-----------------------------|
| Approved           | 0k4XkjR0FSJhlFUkC8HOfDdzgCA |

### **Approval History:**

| Version | Approved on     | Status     | Issued by    |
|---------|-----------------|------------|--------------|
| 2       | Tue Dec 3 2024  | Approved   | Katie Silver |
| 1       | Wed Nov 27 2024 | Superseded | Katie Silver |
| Version | Approved on     | Status     | Issued by    |